### 情報検索サービス 第7回資料 Web上の情報源

聖徳大学司書補講習 2008年8月29日、9月1日 江草由佳 国立教育政策研究所 yuka@nier.go.jp

# 今回のおしながき

#### 1. Web上の情報源

- 1. WayBackMachine
- 2. NDL-OPAC
- 3. Webcat
- 4. Cinii
- 2. 試験について

- 第12回演習課題
  - WayBackMachine
  - NDL-OPAC
  - Webcat
  - Cinii

# Web上の情報源

- Web上には様々な便利な情報源がある
- 今回はその中の一部を紹介する
  - 1. WayBackMachine
  - 2. NDL-OPAC
  - 3. Webcat
  - 4. Cinii

# 第12回演習課題(1)

- Wordを起動
- 「挿入」→「ヘッダー」→「ヘッダーの編集」
- ヘッダを編集する
  - 講義名
  - 課題のタイトル:第 回演習課題・Web上の情報源
  - 学籍番号
  - 氏名
  - 提出する日付
- 「ヘッダーとフッダーを閉じる」
- WayBackMachineについての情報をWordに記述する
  - WayBackMachine
  - URL

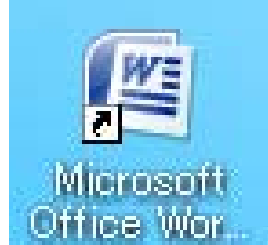

#### WayBackMachine

- http://archive.org/web/web.php
  - 巨大なアーカイブ・サイト
  - 1996年以降から収集開始 - 世界の多くのサイトを収集
  - ー ビョアリタイリック いきれ
- アーカイブサイトとは
  - 定期的にWWW上の情報資源を保存・提供
  - 過去の情報が見れる
    - 検索エンジンでは、現在のWebページしかみれない (「404 Not Found Error」)
  - 検索可能(URLやキーワードなど)

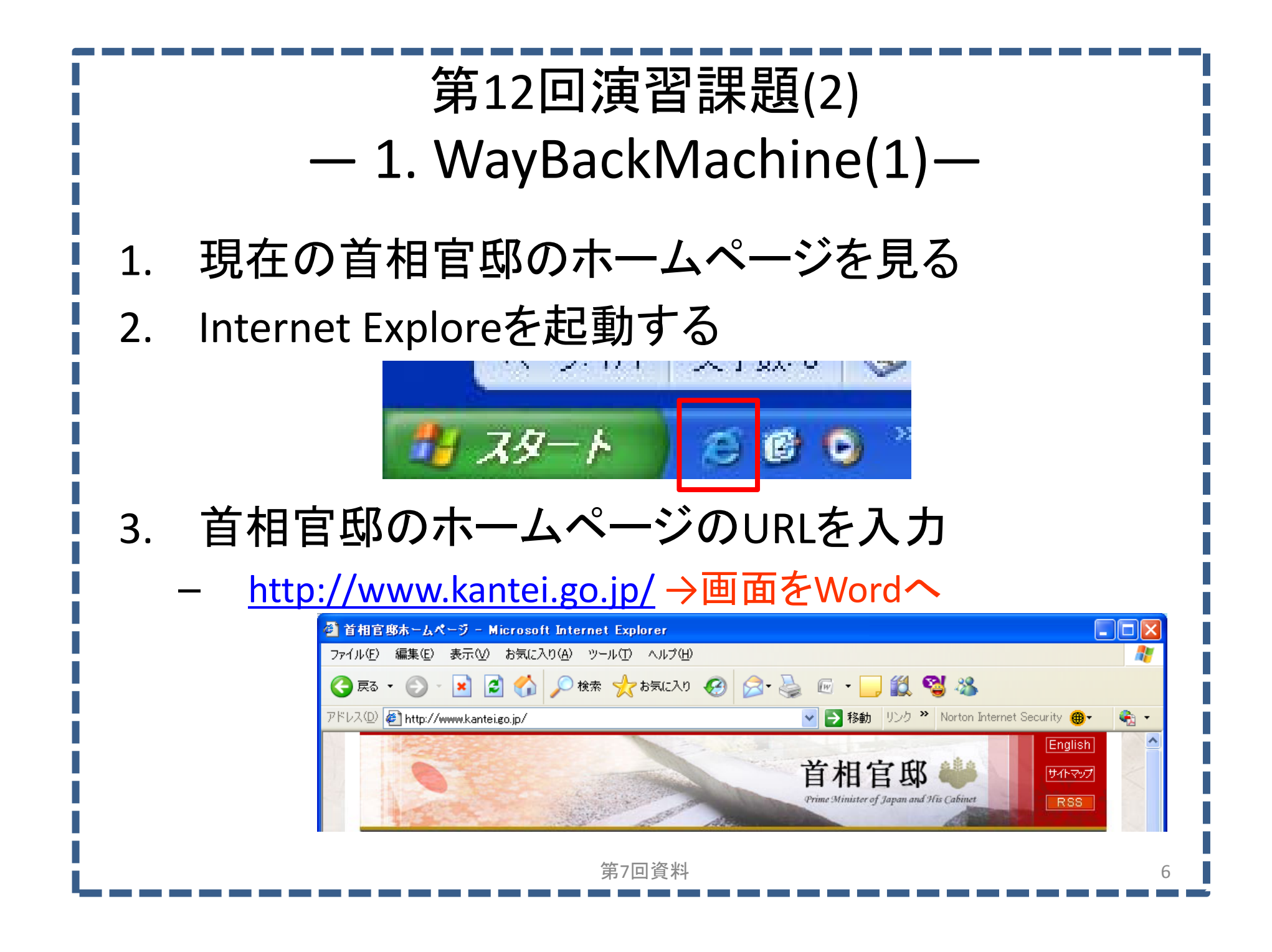

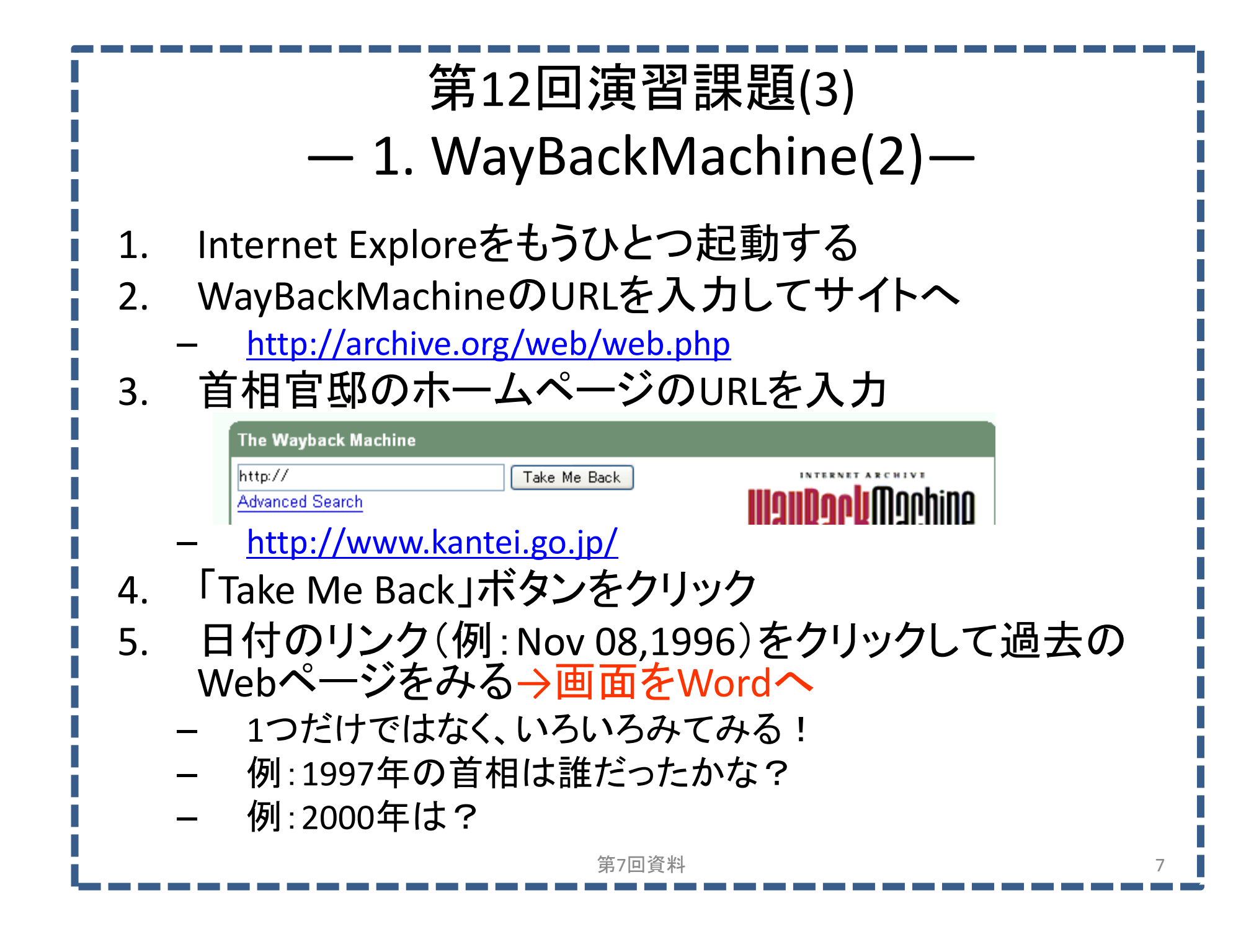

# 日本全国書誌:NDL-OPAC

- http://opac.ndl.go.jp/
- 日本国内で刊行された出版物のデータベース
  - NDL: National Diet Library = 国立国会図書館
  - 国立国会図書館は日本の出版物をほぼ全て所蔵
  - 各図書館のOPACより更新が遅いこともある
  - 全国書誌検索ができる

# 第12回演習課題(4)

- NDL-OPACについての情報を記述する
  - NDL-OPAC
  - URL
- 検索要求を簡単に説明(例:・・・な本を探したい)
- NDL-OPACを検索
- 検索画面をWordに張り付ける
- 検索結果画面をWordに張り付ける

#### 学術雑誌総合目録: NACSIS Webcat

- <u>http://webcat.nii.ac.jp/</u>
- 国公私立大学図書館の総合目録のデータベース
  - 研究所の図書館なども含む
  - どこの大学に本が所蔵されているか?を知りたいときに 使える
- ただし、全ての大学図書館の目録データがあるわけではない → 例:早稲田大学
  - 早稲田大学の図書館に所蔵されている本は
  - 早稲田大学のOPACでは検索できる
  - Webcatでは早稲田大学に所蔵されていることがわからない

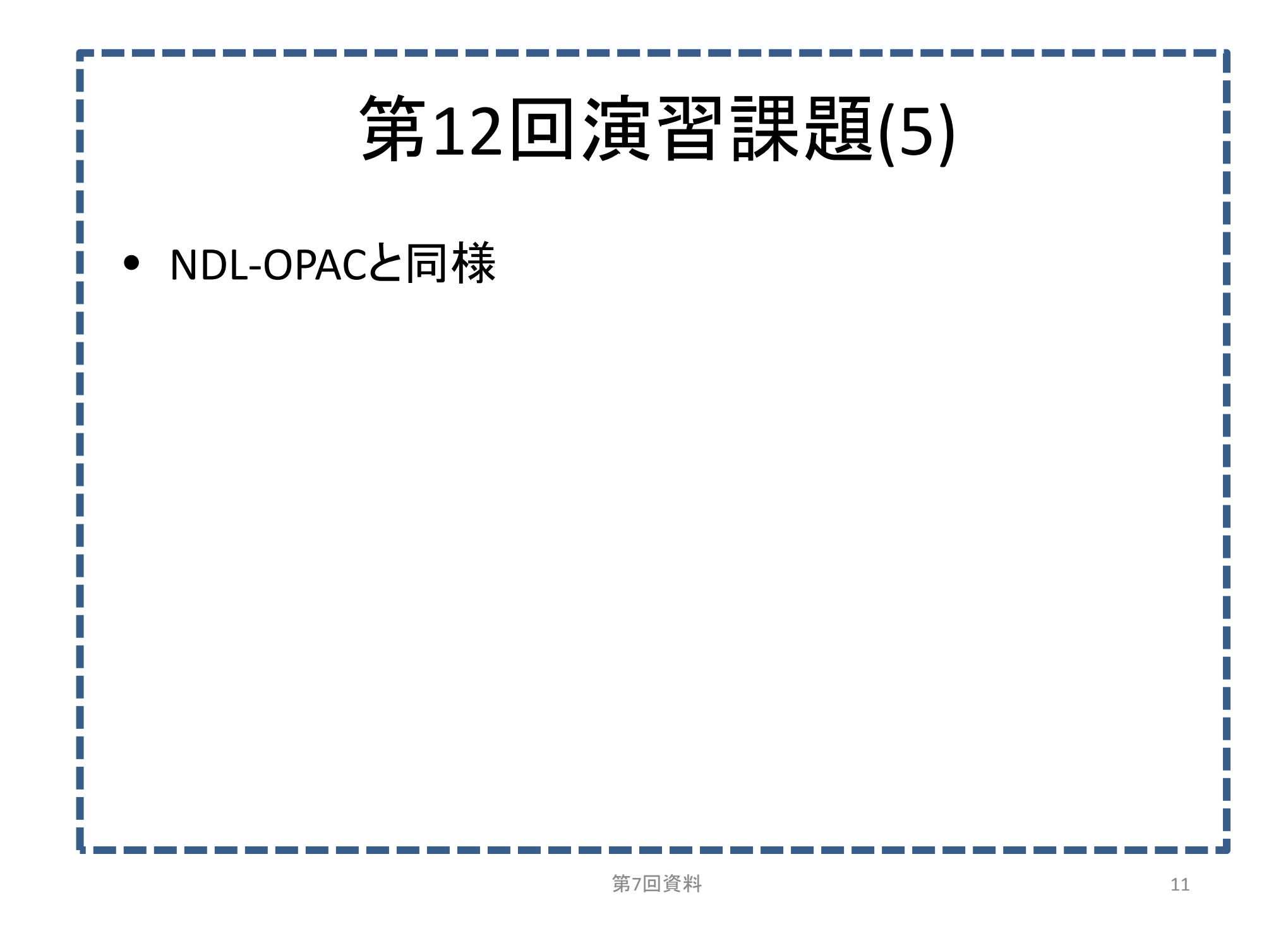

### Genii/Cinii

- Genii(ジーニィ)
  - コンテンツポータル、様々な学術情報を検索できる
  - <u>http://ge.nii.ac.jp/genii/jsp/index.jsp</u>
- Cinii(サイニィ)
  - 日本の学術論文を論文情報を収録したデータベース中心
  - 本文を閲覧できるものもある、引用文献からたどることも可能
  - <u>http://ci.nii.ac.jp/</u>

# 第12回演習課題(6)

- WordにCiniiの情報を書く
  - Cinii
  - URL

| 第12回演習課題(7)<br>Cinii                                                 |
|----------------------------------------------------------------------|
| 統制語を用いた情報検索に関する記事で、本文がある<br>ものを検索したい                                 |
| 1. 詳細検索のしたの「本文あり」にチェックを入れる                                           |
| 2. 詳細検索の先頭のクエリボックス:                                                  |
| 1. フリーワードに「統制語」と「シソーラス」を入力し、検索語の組み合わせを「い<br>ずれかを含む」を選ぶ               |
| 3. 詳細検索の2番目のクエリボックス:                                                 |
| 1. 「AND」をえらぶ、「フリーワード」を選ぶ、「情報検索」を入力する。→画面を<br>Wordへ                   |
| 4. 「検索」ボタンをクリックする                                                    |
| 5. 検索一覧画面からどれか選ぶ(例:「インターネット時代における統制語<br>彙の意義と役割(<特集>統制語彙・シソーラスの現在)」) |
| 6. 右の本文を読む・探す「CiniiPDF」リンクをクリック                                      |
| 7. 本文を閲覧する→画面をWordへ                                                  |
|                                                                      |

第7回資料

試験について

-- 講義 --

- 情報検索の定義
  何の訳語?誰が言ったの?何年ごろ?など
- データベースの定義
  –どの法律?どんなもの?
- 情報検索の理論
  - 論理演算(論理積、論理和、論理差、図も描けるように)
  - -トランケーション(前方一致、後方一致、中間一致、 中間任意)
- 検索結果の評価(再現率、精度)

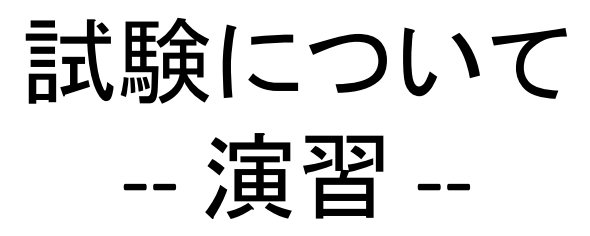

- 範囲:・・・・授業でやったWeb上の検索サイト
- CD-ROM検索演習
  - ブラウズ機能
    - どんな機能?どんなときに使う?
- 使ったWeb上のデータベースの特徴を覚える
  - データベースの収録対象は?
    - Webページ?本?論文?
  - どんなことがわかる?
    - 所蔵情報?全文?
- どんな検索要求のときに、どのデータベースを使えばよいか
  - 例:夏目漱石が書いた「我輩は猫である」の全文を読みたい
  - → どのデータベースを検索すると良い?